## MUSTAFA KEMAL ÜNİVERSİTESİ

## UBUNTU İŞLETİM SİSTEMİ İÇİN EDUROAM BAĞLANTISI YAPILANDIRMA YARDIMI

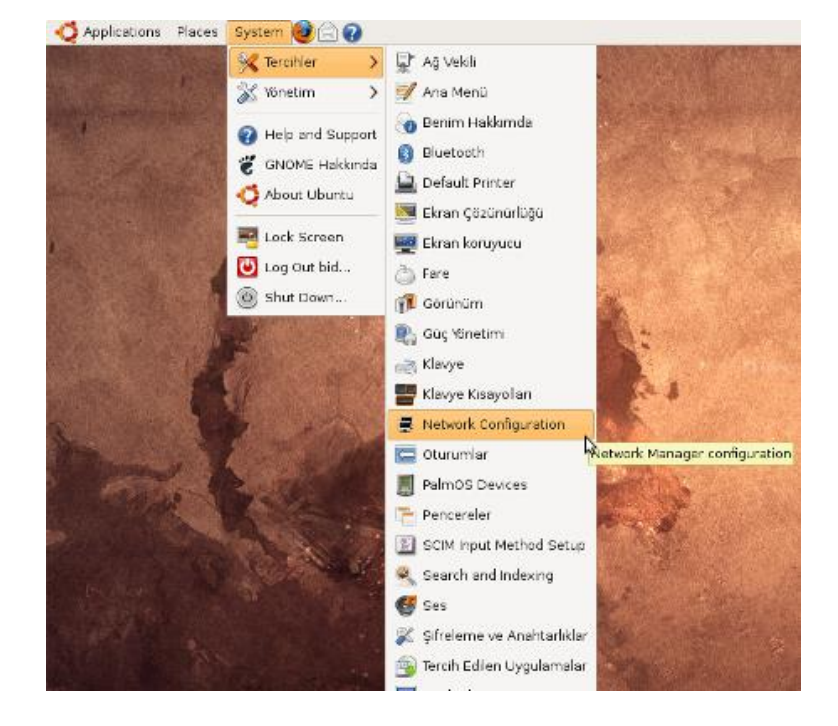

1- System menüsü altında Tercihler > Network Configuration'a tıklayınız.

2- Açılan pencerede Wireless Kısmına tıklayınız. Daha önce başka kablosuz ağlar eklediyseniz, listede onlar da görüntülenecektir. Yeni eklemek için Add butonuna tıklayınız.

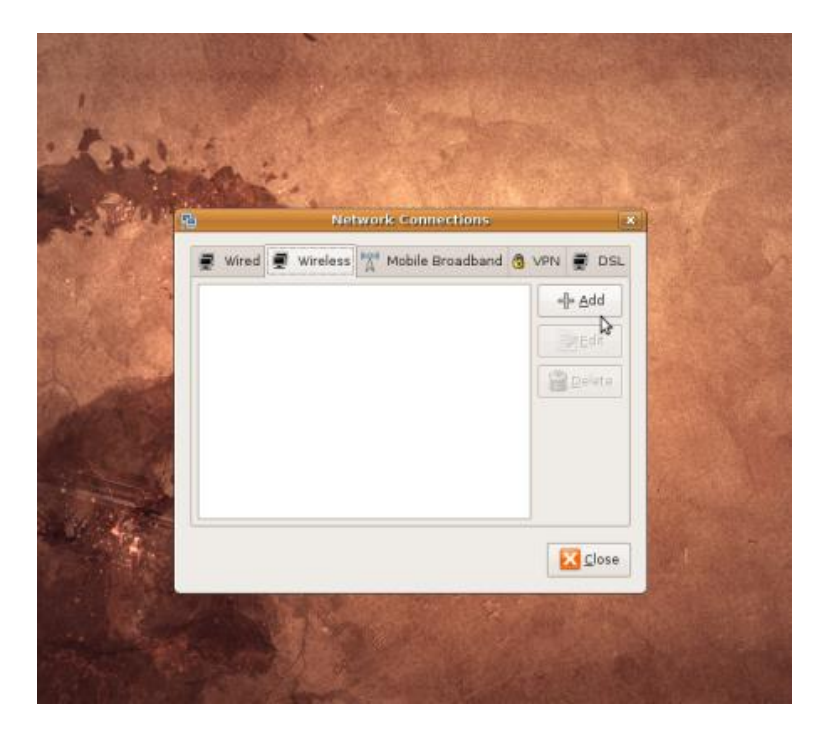

- 3- Yeni kablosuz ağ ekleme kutusunda, ilk önce Wireless sekmesinde şu kısımları doldurunuz:
  - Connection name: eduroam\_test
  - **SSID:** eduroam\_test
  - Mode: Infrastructure

| 0 <b>1</b> 0  | Editing eduroam                                                                                                    | ×              |  |
|---------------|----------------------------------------------------------------------------------------------------|----------------|--|
| Connection    | n name: eduroam_test                                                                                                    |                |  |
| Connec        | t <u>a</u> utomatically                                                                                                    |                |  |
| System        | n setting                                                                                                    |                |  |
| Wireless V    | Wireless Security IPv4 Settings                                                                                                    | ×              |  |
|               | eduroam_test                                                                                                    | DSL            |  |
| Mode:         | Infrastructure 🗸                                                                                                    |                |  |
| Decin.        |                                                                                                    |                |  |
| ESSID:        | 1                                                                                                    |                |  |
| MAC add       | Iress:                                                                                                    |                |  |
| MT <u>U</u> : | automatic 🗍 bytes                                                                                                    |                |  |
|               |                                                                                                    |                |  |
|               |                                                                                                    |                |  |
| 4             |                                                                                                    |                |  |
|               |                                                                                                    | se             |  |
|               |                                                                                                    |                |  |
|               | 1                                                                                                    |                |  |
|               | Cancel 🛁 OK                                                                                                    | and the second |  |
|               | A CONTRACTOR OF THE OWNER OF THE OWNER | 2010           |  |

- 4- Şimdi de Wireless Security Sekmesinde ayarları şu şekilde yapınız:
  - Anonymous Identity : User name kısmı ile aynıdır.
  - User Name : Bu kısma @mku.edu.tr ile biten mail adresinizi yazınız
  - Authentication : Tunneled TLS
  - Inner Authentication : PAP

Bu alanları doldurdurup OK tuşuna bastığınızda kimlik doğrulama yapılacak ve bağlantı sağlanacaktır.

|            | iii) Editi             | ng eduroam                               | 10          |                |  |  |
|------------|------------------------|------------------------------------------|-------------|----------------|--|--|
|            | Connection name: ed    | uroam_test                               |             | 1              |  |  |
| See.       | Connect automatica     | lly                                      |             |                |  |  |
| 100        | System setting         |                                          |             | 1. 200         |  |  |
| 10         | Wireless Wireless Secu | Wireless Vireless Security IPv4 Settings |             |                |  |  |
|            | Security:              | WPA & WPA2 Ente                          | rprise 🖌    | SL             |  |  |
|            | Authentication:        | Tunneled TLS                             | ~           |                |  |  |
|            | Anonymous Identity:    | kullanıcıadı@mku                         | .edu.tr     | F              |  |  |
|            | CA Certificate:        | (None)                                   | 4           | E              |  |  |
|            | Inner Authentication:  | PAP                                      | ~           | - 1            |  |  |
| A          | User Name:             | kullanıcıadı@mku                         |             |                |  |  |
|            | Password:              | •••••                                    |             |                |  |  |
|            |                        | 🖂 Show password                          |             |                |  |  |
| - Internet |                        |                                          |             | E              |  |  |
|            |                        |                                          |             | se             |  |  |
|            |                        |                                          |             | Contraction of |  |  |
|            |                        | Cancel                                   | <u>а</u> ок | Store of       |  |  |
|            |                        |                                          |             |                |  |  |